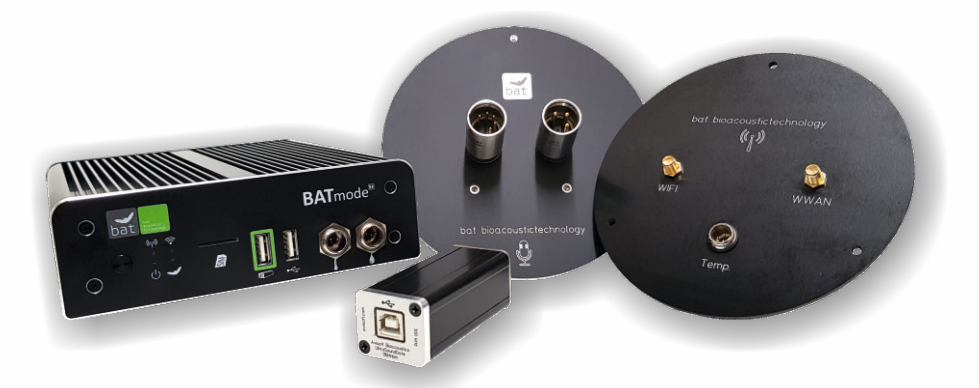

# BATmode S / S+

# **QUICKSTART GUIDE** Set Up and First Start Up

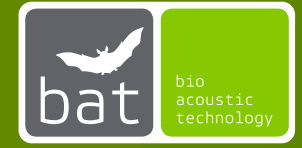

### SAFETY INSTRUCTIONS

Please read these safety instructions carefully before startup your BATmode system!

Only use power supplies authorized by bat bioacoustictechnology.

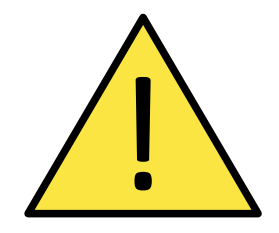

Avoid excessive mechanic strain on the BATmode-System, especially on plugs and connectors if cables are connected to the BATmode or the antenna and microphone disc. Strong vibrations, shaking or dropping may damage system parts.

Ensure a safe and stable mounting of the BATmode and the corresponding discs. *Dropping can harm persons, property or the BATmode-system.* 

Ensure that nobody can stumble on installed and connected wires. *Stumbling can harm persons and damage system parts.* 

Only use accessories supplied or authorized by bat bioacoustictechnology. *The use of unauthorized accessories may damage the device.* 

Please contact our support if the BATmode-System shows any damage or does not work properly. Do not open system parts and try to repair damage by yourself or through unauthorized personnel. This will cause the loss of warranty.

### Table of Contents

| SAFETY INSTRUCTIONS             | 2  |
|---------------------------------|----|
| Learn about your device         | 4  |
| LED Status Indicators           | 5  |
| Antenna Disc and UltraSoundGate | 6  |
| Microphones                     | 7  |
| Connect                         | 10 |
| Remote Access via WIFI          |    |
| Remote Access via LAN           | 13 |
| First Start Up                  | 14 |
| Mobile Set Up                   | 16 |
| Daily Status SMS                | 17 |
| Remote SMS                      |    |
| myBAT                           |    |
| Set Up                          | 21 |
| Installation                    |    |

### Learn about your device

- 1 On-/Off-Switch
- 2 Mobile Service LED
- 3 Power LED
- 4 Status LED
- 5 WIFI-Hotspot LED (only BATmode S+)
- 6 SIM-Card Slot (Mini-SIM)
- USB-Port for UltraSoundGate (monitored)
- 8 USB 2.0-Port e.g. for keyboard and mouse
- 9 Temperature Sensor Input (only BATmode S+)
- 10 Precipitation Sensor Input (only BATmode S+)
- 11 Cellular Antenna Connector
- 12 Heating Output
- 13 Power Supply
- 14 Minidisplay Port
- 15 LAN Connector
- 16 USB 3.0-Ports e.g. for Backup-Stick
- 17 Kensington-Lock
- 18 WIFI Antenna Connector (only BATmode S+)

- Front View BATmode S/S+ -

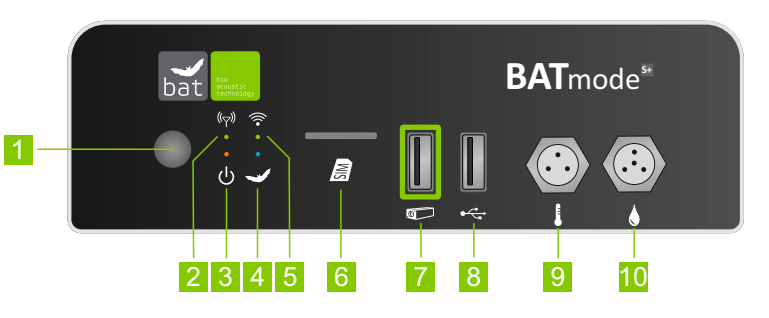

- Back View BATmode S/S+ -

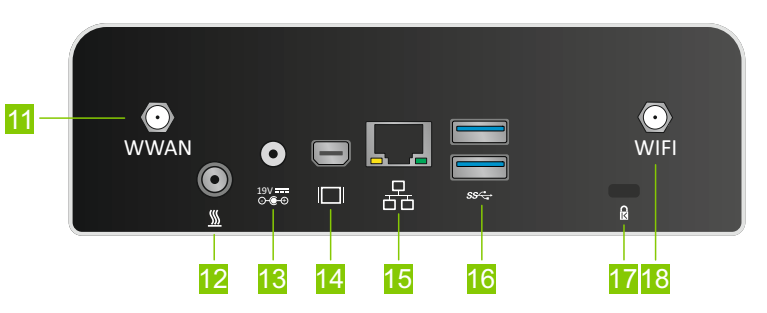

### **LED Status Indicators**

How to interpret the LED status indicators of your BATmode correctly:

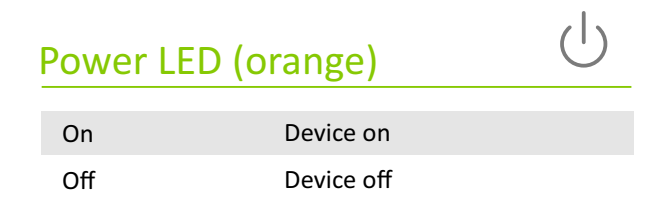

# WIFI Hotspot LED (green)OnWIFI-Hotspot on

WIFI-Hotspot off

Off

#### Status LED (blue)

| Off      | BATcontrol not started               |
|----------|--------------------------------------|
| On       | Monitoring stopped,<br>BATcontrol on |
| Blinking | Monitoring started                   |

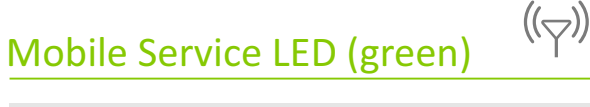

| On              | Mobile connection connected                                     |
|-----------------|-----------------------------------------------------------------|
| Single blinking | Registered to mobile network                                    |
| Double blinking | SIM locked, SIM not recognized,<br>no mobile service connection |

### Antenna Disc and UltraSoundGate

- 1 WIFI Antenna Connector
- 2 Temperature Sensor Connector
- 3 Cellular Antenna Connector

BATmode S Systems do not use an Antenna Disc. Instead, please connect the enclosed magnetic base antenna for mobile connection to the cellular antenna connector of the BATmode S. - Antenna Disc (only BATmode S+) -

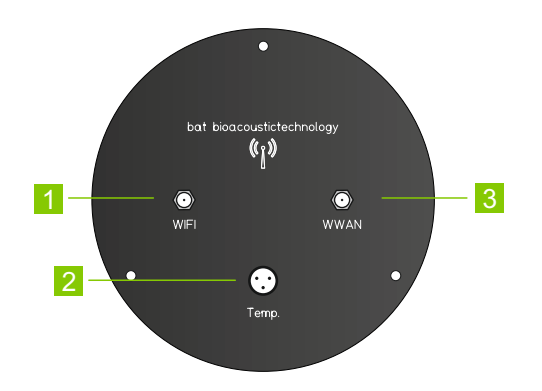

- 4 USB-2.0 Interface
- 5 Microphone XLR Connector

- UltraSoundGate 116Hnbm -

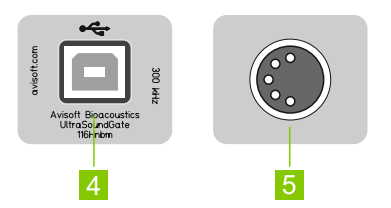

### **Microphones**

#### Microphone Disc GM50

- Microphone XLR Connector (UltraSoundGate)
- 2 Screws for removing the mounting plate
- 3 Reference Signal Speaker Connector (UltraSoundGate)
- 4 Microphone Capsule
- 5 Reference Signal Speaker

The Microphone Disc GM50 can either be used with the enclosed mounting plate or with an optional tripod.

To connect the microphone and the reference signal of the GM50 speaker please use the Y-XLR microphone cable.

Be careful not to touch the microphone capsule and to protect it from moisture!

- Front View -0 3 2 GM50 - Back View -4 5

### Microphones

#### Microphone Disc GM90

- Microphone XLR Connector (UltraSoundGate)
- 2 Heating Connector
- 3 Windscreen made of foam
- 4 Microphone Capsule
- 5 Reference Signal Speaker

Do not remove the windscreen foam, as this has an essential influence on the calibration of your microphone disc!

Be careful not to touch the microphone capsule and to protect it from moisture!

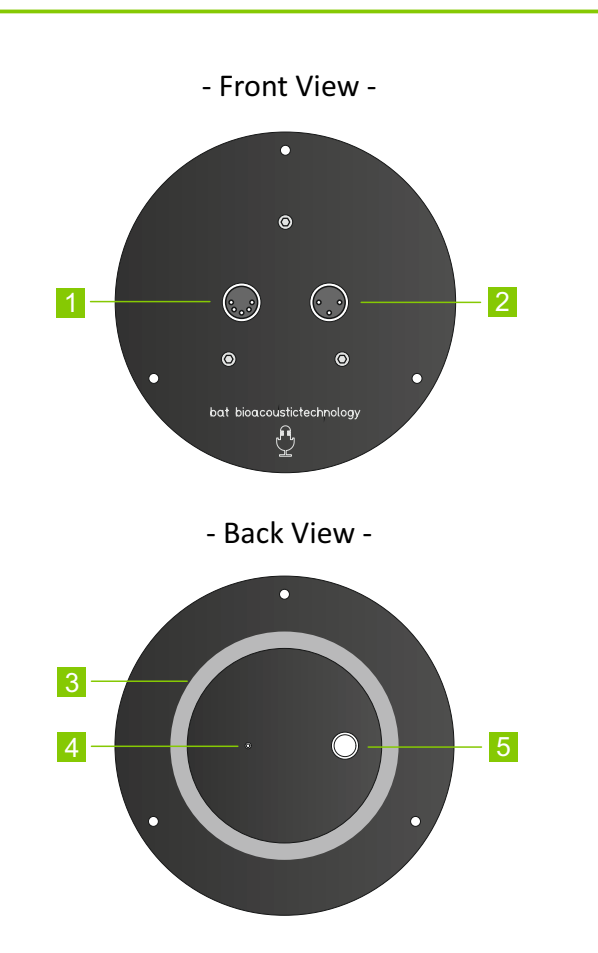

#### Tower Microphone TM10

- Microphone XLR Connector (UltraSoundGate)
- 2 Optionally available movable tripod for tower wall mounting
- 3 Microphone Capsule

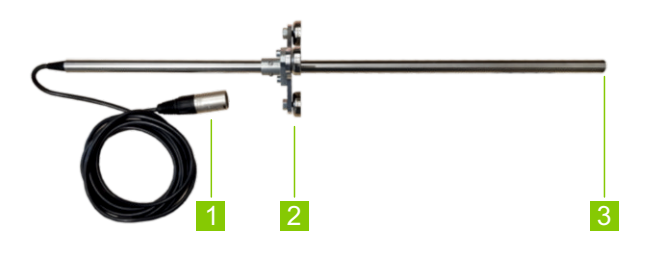

#### **Tower Microphone TM20**

- 4 Microphone XLR Connector (UltraSoundGate)
- 5 Optionally available movable tripod for tower wall mounting
- 6 Microphone Capsule and Reference Signal Speaker

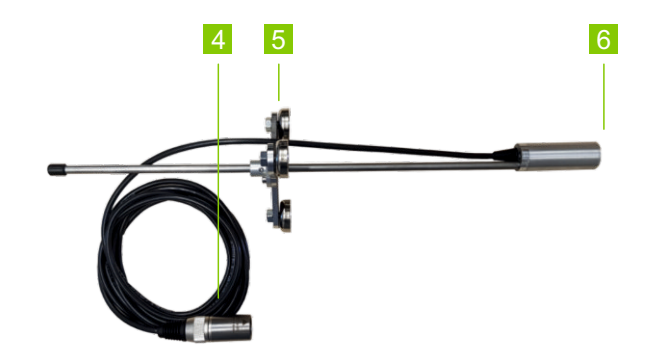

Be careful not to touch the microphone capsule and to protect it from moisture!

### Connect

How to connect all components of your BATmode S+ System correctly:

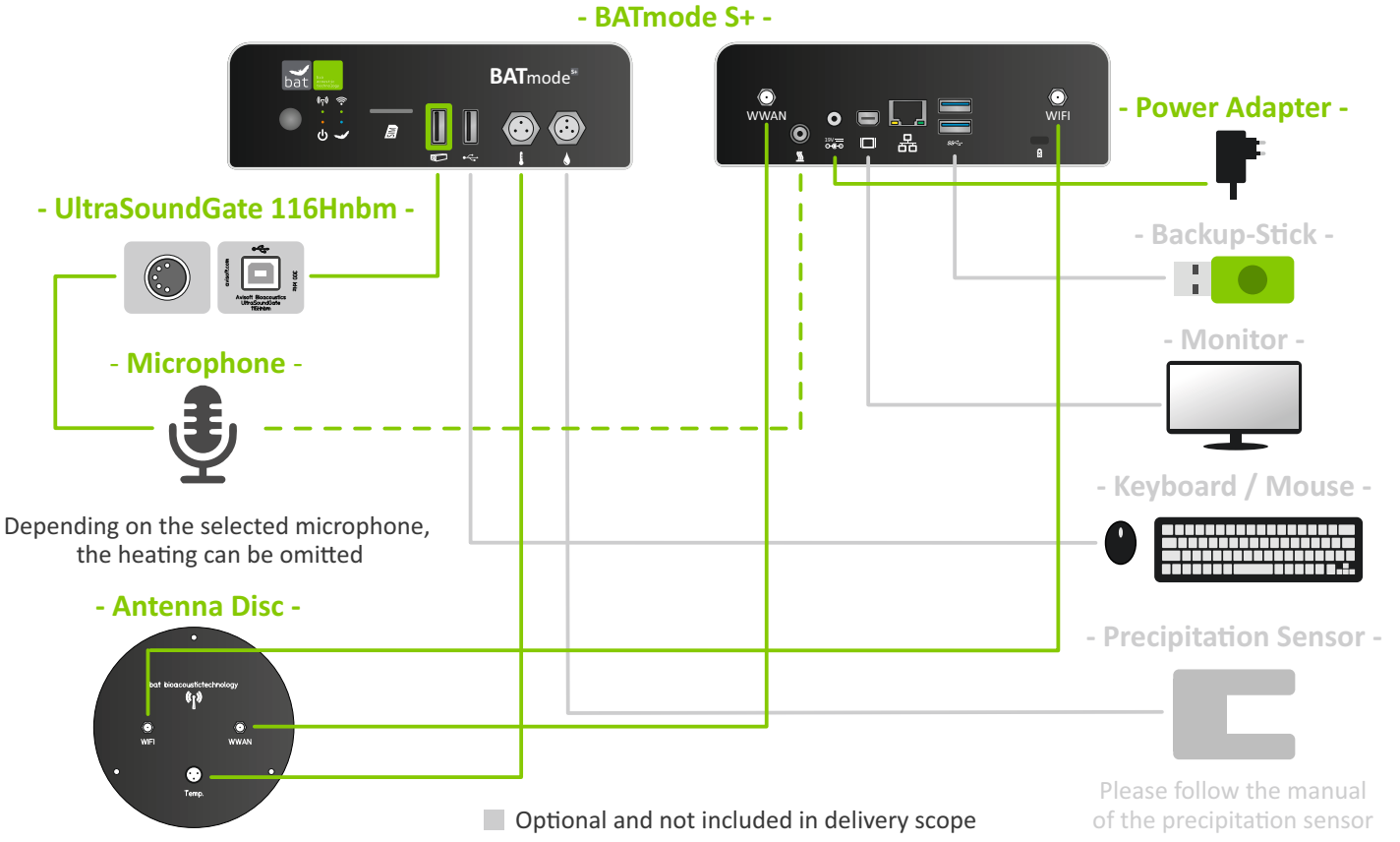

#### How to connect all components of your BATmode S System correctly:

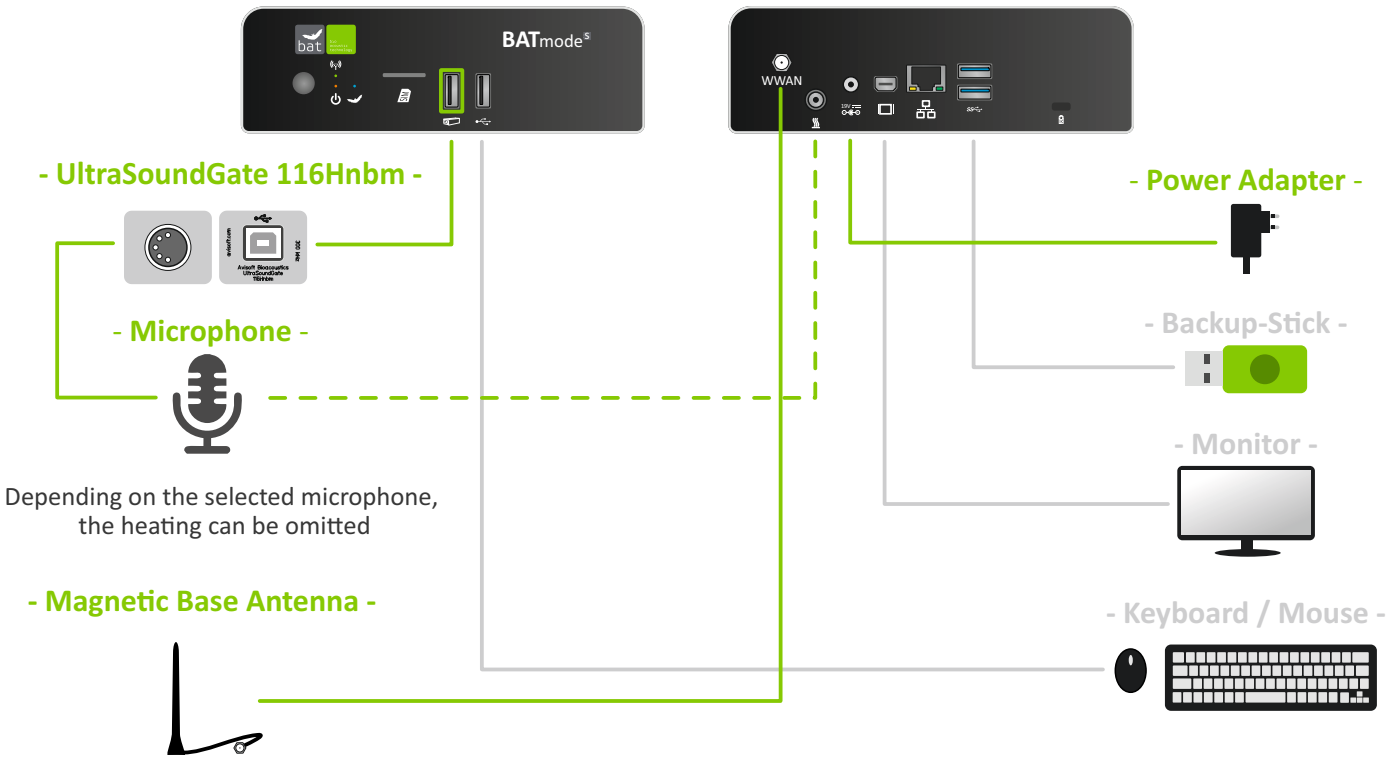

- BATmode S -

Optional and not included in delivery scope

### **Remote Access via WIFI**

How to access your BATmode with your Windows running laptop via WIFI:

#### Step 1

Connect the WIFI of your Windows running laptop with the WIFI-Hotspot of the BATmode.

Default SSID: "BATmode" Default Password: "12345678"

#### Step 2

Open the Windows program Remote Desktop Connection, insert the WIFI IP of your BATmode in Computer and press Connect. Default WIFI IP: "192.168.137.1"

#### Step 3

Insert the Username "BAT" and the Windows Password and press OK. Default Windows Password: "12345"

WIFI connection is only available for BATmode S+.

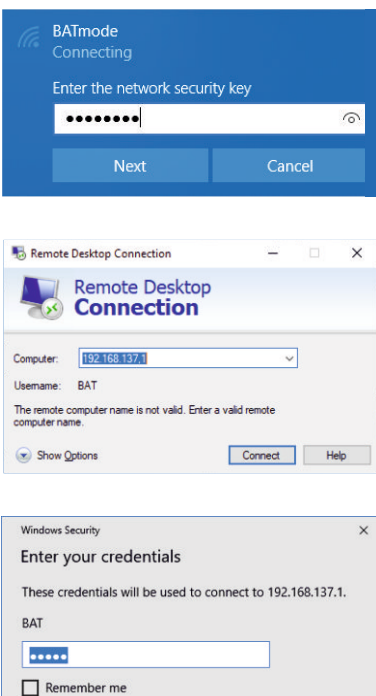

More choices OK Cancel

### **Remote Access via LAN**

How to access your BATmode with your Windows running laptop via LAN:

#### Step 1

Use an Ethernet cable to connect the LAN port of your Windows running laptop (RJ45) with the one of the BATmode (RJ45).

#### Step 2

Open the Windows program Remote Desktop Connection, insert "batmode" in Computer and press Connect.

#### Step 3

Insert the Username "BAT" and the Windows Password and press OK. Default Windows Password: "12345"

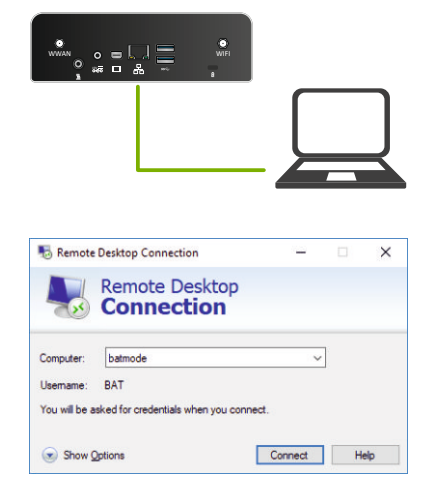

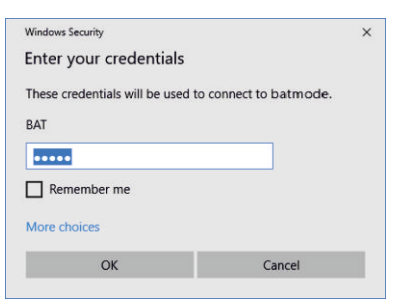

### First Start Up

#### Starting of the BATmode System and the BATcontrol control software:

#### Step 1

Start the BATmode System.

#### Step 2

Use mouse, keyboard and monitor or connect your laptop via WIFI or LAN as described on page 12 and 13.

The control software BATcontrol starts automatically.

2 Connector Status Connector Status Connector Status D of the BAThode: Calmode Connector Status D of the BAThode: Calmode Connector Status Connector Status Connector

BATcontrol - BATmode

- 1 Status Bar
- 2 Task Bar for page choosing
- 3 Selected Page
- 4 Monitoring Start-/Stop-Button
- 5 Message Bar

Starting of the Avisoft-RECORDER USGH recording software and the start of the acoustic monitoring and data acquisition of the external sensors:

#### Step 1

After selecting your settings on the different pages of BATcontrol, start the monitoring with a click on the Start-/Stop-Button.

#### Step 2

The recording software will open and the acoustic monitoring as well as the simultaneous data acquistion of temperature and precipitation begin.

#### Step 3

To stop data acquisition click on the Start-/ Stop-Button or close the recording software.

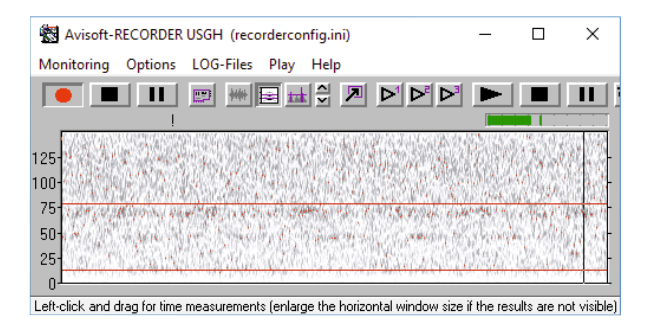

The recording software Avisoft-RECORDER USGH offers lots of settings. However, the BATmode system is configured especially for the bat detection on wind turbines according to the requirements specified in the research project RENEBAT. Consequently, settings in the recording software should only be changed by experts following the instructions in the detailed manual. Otherwise validity of collected data may expire.

The external sensors for temperature and precipitation acquisition are only available for BATmode S+.

### Mobile Set Up

How to set up your BATmode for SMS and mobile Internet connection:

#### Step 1

Insert the Mini-SIM card in the SIM card slot (For this, the BATmode must be turned off).

#### Step 2

Use the Mobile settings in Windows to remove a possibly activated PIN from your SIM card.

#### Step 3

Insert the APN of your provider in the mobile settings of Windows.

#### Step 4

Enter the number of the SMS center of your provider in SMSC-Number in BATcontrol.

| SI |  |
|----|--|

An activated PIN will prevent the BATmode system to restore a mobile connection after a possible power failures, automatically.

| Daily Status SMS    |                |
|---------------------|----------------|
| Receiver Number(s): | +491601234567; |
| SMSC-Number:        | +491710760000  |
| Send Time:          | 10 h : 0 min   |
| Format:             | ● HRI ○ CSV    |
|                     | Send Test SMS  |

### **Daily Status SMS**

#### Settings in BATcontrol

Enable Daily Status SMS and insert the phone number of the receiver of the Daily Status SMS in Receiver Number(s).

Use the international format: e.g. +4915221918574.

Use ; to separate multiple receiver numbers.

Select the daily transmission time and the desired format.

HRI: Values preceded by acronym. CSV: Values separated by commas.

| Daily Status SMS    |                               |
|---------------------|-------------------------------|
| Receiver Number(s): | +4915221918574; +491601234567 |
| SMSC-Number:        | +491710760000                 |
| Send Time:          | 10 h : 30 min                 |
| Format:             | ⊖ HRI                         |
|                     | Send Test SMS                 |

#### Meaning of the sent values and acronyms

| Acron. | Meaning                          |
|--------|----------------------------------|
| ID     | ID of the BATmode Systems        |
| MON    | Current monitoring status        |
| LRL    | Last reference value             |
| LRD    | Time of the last reference value |
| LFD    | Time of last recording           |
| FL24   | Recordings in the last 24 hours  |

| Acron. | Meaning                           |
|--------|-----------------------------------|
| FT     | Total number of recordings        |
| FC     | Free space on C: in GB            |
| FD     | Free Space on D: in GB            |
| SL     | Current mobile signal level in %  |
| WWW    | Status of the Internet connection |
| WIFI   | Status of the WIFI-Hotspot        |

### **Remote SMS**

#### Settings in BATcontrol

Enable the SMS Remote checkbox.

Add the mobile number of the command sending device to the Security Number(s).

| Security Number(s): | +4915221918574; +491601234567 |
|---------------------|-------------------------------|
| SMS Remote          | SMS Remote Feedback           |

#### Android-App

Download from the Google Play Store our free Android App BATconnect SMS for SMS remote control of your BATmode systems.

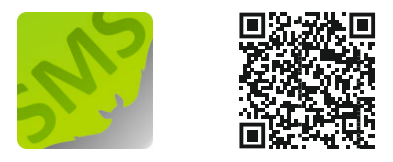

#### Use these SMS commands to control your BATmode systems via text SMS

| Command                                        | System response                                                       |
|------------------------------------------------|-----------------------------------------------------------------------|
| Start monitoring!                              | Monitoring will start ungated                                         |
| Start monitoring: 11:00-14:00!                 | Monitoring will start from 11 am to 2 pm                              |
| Start monitoring: 11:00-14:00 and 20:00-02:00! | Monitoring will start from 11 am to 2 pm and 8 pm to 2 am             |
| Start monitoring: -20/10!                      | Monitoring will start from 20min before sunset to 10min after sunrise |
| Stop monitoring!                               | Monitoring will stop                                                  |
| Kill Recorder!                                 | Recording software RECORDER will be killed                            |

| Reboot!                       | System will reboot                            |
|-------------------------------|-----------------------------------------------|
| Shutdown!                     | System will shut down                         |
| Send status!                  | System will send Status SMS                   |
| Send Mail!                    | System will send Status Mail                  |
| Send Mail to max(at)moritz.de | Systen will send Status Mail to max@moritz.de |
| Start WIFI-Hotspot!           | WIFI-Hotspot will start                       |
| Stop WIFI-Hotspot!            | WIFI-Hotspot will stop                        |
| Connect WWAN!                 | Mobile Connection will be connected           |
| Disconnect WWAN!              | Mobile Connection will be disconnected        |
| Kill Recorder!                | Recording software RECORDER will be killed    |
| Reset USG!                    | System will reset UltraSoundGate              |
| Send MAC!                     | System will send its MAC adress               |
| Send WIFI-IP!                 | System will send its WIFI IP                  |
| Send LAN-IP!                  | System will send its LAN IP                   |
| Enable Status-Mail!           | Daily Status Mail will be enabled             |
| Disable Status-Mail!          | Daily Status Mail will be disabled            |
| Enable Status-SMS!            | Daily Status SMS will be enabled              |
| Disable Status-SMS!           | Daily Status SMS will be disabled             |

myBAT

Use the mybat cloud service to monitor your BATmode systems from anywhere in the world.

#### Step 1

Activate myBAT in BATcontrol on your BATmode.

#### Step 2

Sign Up by using your Purchase-Code on: <a href="https://www.mybat.bioacoustictechnology.de">https://www.mybat.bioacoustictechnology.de</a>

#### Step 3

Assign your BATmodes to your account by using the MAC addresses of your BATmode systems.

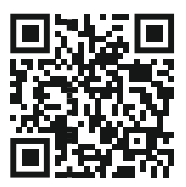

#### **Purchase-Code:**

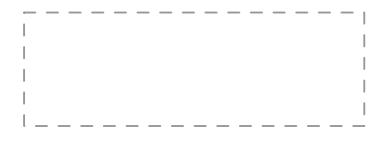

MAC adress of this BATmode:

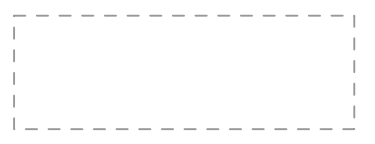

### Set Up

This checklist will help you to forget nothing, when setting up your BATmode system:

| Insert SIM Card                       | Configure SMS remote access               |
|---------------------------------------|-------------------------------------------|
| Change Windows password in Windows    | Configure myBAT                           |
| Change Windows password in            | Enter Recording Periods                   |
| ChangeAutoLogonPassword               | Configure daily reference signal          |
| Insert APN                            | Set Monitoring settings                   |
| Insert SMSC-Number                    | Enter microphone calibration values       |
| Change WIFI-Hotspot SSID and password | Connect Backup-Stick and configure Backup |
| Change ID                             | Install Teamviewer and set up a permanent |
| Configure daily Status SMS            | password                                  |
| Configure daily Status Mail           | Configure GSM Switch Socket               |

This checklist refers to a standard configuration of the BATmode system with GSM Switch Socket, which uses SMS, mobile Internet and WIFI as remote access options.

For more detailed explanations of the individual settings, please refere to the manual.

WIFI is only available for BATmode S+ systems.

Test all planned remote access paths before installation in the wind turbine.

### Installation

#### The following points should be clarified in advance of the installation:

- Power supply
- Mobile coverage at the installation site
- Internet via turbine network possible

- Installation location of the disc(s)
- Installation location of the BATmode/BATbox
- Cabling/cable length

## With this checkliste you only have to climb once in the nacelle of the turbine and have everything necessary with you.

BATmode system (preferably in BATbox S) Magnetic feet or screws, pre-drill bit and screwdriver to fix the BATmode or . . Microphone disc BATbox Antenna disc/magnetic base antenna Cabinet key All cables Cable ties Extension cable for power supply Laptop with Ethernet cable Drill with a drill bit of 102 mm Smartphone 2.2 mm metall drill bit for pre-drilling **GSM Switch Socket** the fastenings of the discs Ethernet cable at least six 3.5 mm SPAX screws with

This checklist refers to a standard configuration of the BATmode system.

screwdriver to fix the discs

### Notes

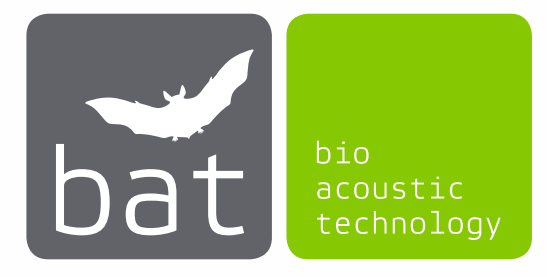

bat bioacoustictechnology GmbH Hohe Straße 2 D-90610 Winkelhaid www.bioacoustictechnology.de info@bioacoustictechnology.de +49 (0) 1522 / 1918574

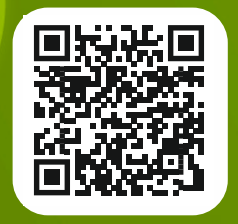

The detailed manual is always available on the Internet as up to date PDF download

www.bioacoustictechnology.de/downloads

Product illustrations similar. Misprints, errors, innovations and changes reserved.

Version: 11/18